## User Guide for Schooling Period Verification System for School Candidates of G.C.E. A/L Examination

1. Use the <u>https://onlineexams.gov.lk/eic</u> link to login the system using school code and password.

| ← → C 🔒 onlineexams.gov.lk/eic_test/index.php/clogin/                                                                | 🖈 🔲 😁 Incognito 🚦                                                                                                    |
|----------------------------------------------------------------------------------------------------|----------------------------------------------------------------------------------------------------|
| ASSAULT OFFICE                                                                                                    | K                                                                                                    |
|                                                                                                    | Personal Account Login                                                                                                    |
|                                                                                                    | National Identity Card (NIC)                                                                                                    |
| WELCOME TO                                                                                                    | Submit!                                                                                                    |
| EXAMINFORMATION                                                                                                    | School Account Login                                                                                                    |
| CENTER                                                                                                    | School Code                                                                                                    |
| Applications for School Examinations, EB                                                                             |                                                                                                    |
| Examinations, Marking Examiners and Resource<br>Persons. If You Have an Account, Please Login<br>Otherwise Register. | Password                                                                                                    |
|                                                                                                    | Login to your Account!                                                                                                    |
| Login Register                                                                                                    |                                                                                                    |
|                                                                                                    | And a state of the state of the |
|                                                                                                    |                                                                                                    |

2. Click on "Schooling Period Verification System for School Candidates of G.C.E. A/L Examination"

**Note:** If you have forgot your user name and password, please contact Department of Examinations or Zonal Educational office.

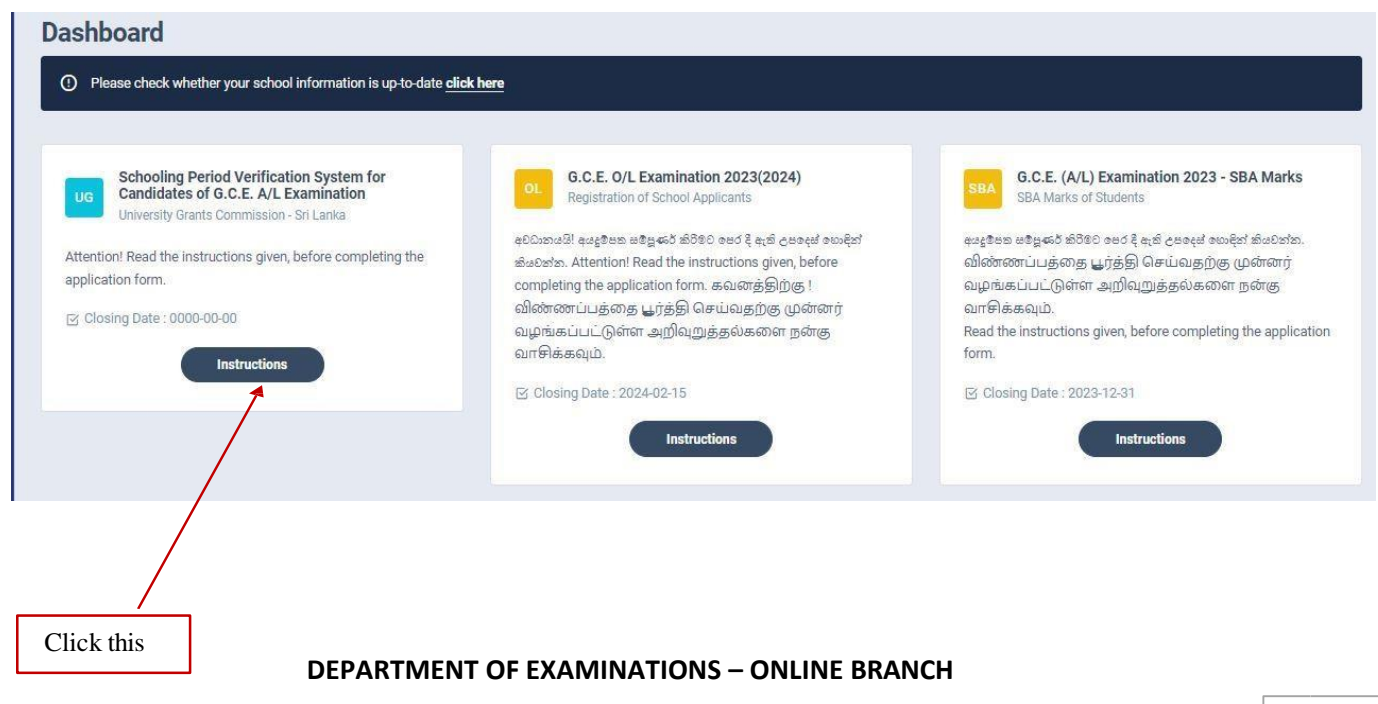

3. After you have logged into the system, you can see the below screen. Read the instructions well before start the verification of students' data and click on "**next**".

| $\leftarrow \ \rightarrow$ | C 🔒 onlineexams.gov.lk/eic_test/index.php/school                                                                                                    | 🖈 🔲 😸 Incognito 🛛 🗄                                                 |
|----------------------------|----------------------------------------------------------------------------------------------------|---------------------------------------------------------------------|
| Ô                          | Department of Examinations EXAM INFORMATION CENTER Home Contact Dark Mode                                                                                                    | 3                                                                   |
| 8                          | Dashboard     O Please check whether your school information is up to date <u>click here</u>                                                                                                    | _                                                                   |
| ш                          | Instructions                                                                                                    | factor System                                                       |
|                            | A/L<br>aDDatada<br>araon हेवर व<br>Attention                                                                                                    | Ication System<br>E. A/L<br>23)<br>sion - Sri Lanka<br>iven, before |
|                            | complet<br>கவனத்<br>செய்வ Tell: Next<br>அறிவுத                                                                                                    | Chck this                                                           |
|                            | Status       Status       Status | /erification-<br>tion - 2022(2023)<br>s to Verify the               |

4. Select a student and press "Edit" button

| UNIVERSIT         | Y ADMISSION                            |       |              |           |                 |             | Principal's Certif | icate 🔶 🔶 Back to Mair | Page 82 | Activity log |
|-------------------|----------------------------------------|-------|--------------|-----------|-----------------|-------------|--------------------|------------------------|---------|--------------|
| Students Inform   | nation                                 |       |              |           |                 |             |                    |                        |         |              |
| Type in to Secret | ·                                      |       |              |           |                 |             |                    |                        | Show    | 10 ~         |
| INDEX NO          | 1: FULL NAME                           |       | T. NIC T     | AL STREAM | SCHOOL DISTRICT | DATE JOINED | DATE LEAVE         | REMARKS                |         |              |
|                   | KACCODA ABACHICHE ACE KALINDELDENISABA |       |              | COMMERCE  | ANURADHAPURA    | 2016-01-05  | 1900-11-14         | 5050505                | Edit    |              |
|                   | к                                      |       |              | COMMERCE  | ANURADHAPURA    | 2010-01-28  | 0000-00-00         |                        | Edit    |              |
|                   | N                                      |       |              | COMMERCE  | ANURADHAPURA    | 2010-01-28  | 0000-00-00         | ada                    | Estt    |              |
|                   | C C                                    |       |              | COMMERCE  | ANURADHAPURA    | 2011-01-20  | 0000-00-00         |                        | Edit    |              |
|                   | 4                                      |       |              | COMMERCE  | ANURADHAPURA    | 2023-03-08  | 0000-00-00         |                        | Est     |              |
|                   | 5                                      |       |              | COMMERCE  | ANURADHAPURA    | 2020-08-12  | 0000-00-00         |                        | Edit    |              |
|                   | A                                      | тни   |              | COMMERCE  | ANURADHAPURA    | 2005-01-20  | 0000-00-00         |                        | ESR     |              |
|                   | A                                      | INGHA |              | COMMERCE  | ANURADHAPURA    | 2013-08-02  | 0000-00-00         |                        | Edit    |              |
|                   |                                        | ION . |              | COMMERCE  | ANURADHAPURA    | 2011-01-20  | 0000-00-00         |                        | Edit    |              |
|                   | Y                                      |       | 200523402339 | COMMERCE  | ANURADHAPURA    | 2011-01-20  | 0000-00-00         |                        | 68      |              |
| Prov 1 2          | 3 4 5 Next                             |       |              |           |                 |             |                    |                        |         | 1 -10 of 48  |
|                   |                                        |       |              |           |                 |             |                    | /                      |         |              |
|                   |                                        |       |              |           |                 |             |                    |                        |         |              |
|                   |                                        |       |              |           |                 |             | Click              | this                   |         |              |
|                   |                                        |       |              |           |                 |             | CIICK              | uns                    |         |              |

**DEPARTMENT OF EXAMINATIONS – ONLINE BRANCH** 

i. When you click on the edit button, you will be able to edit Student's Information

| UNIVERSITY ADMISSION                                 |                             | <ul> <li>February 2024</li> </ul> |                                      |
|------------------------------------------------------|-----------------------------|-----------------------------------|--------------------------------------|
| School & /ALIWANGUWA MAHA VIDYALAYA, PADAVI SRIPURA. |                             | Su Mo Tu We Th Fr Sa              | Back to Main rage                    |
|                                                      |                             | 28 29 30 31 1 2 3                 |                                      |
| Edit Student Information                             |                             | 4 5 6 7 8 9 10                    |                                      |
|                                                      |                             | 11 12 13 14 15 16 17              |                                      |
| INDEX_NO                                             | FULL NAME                   | 18 19 20 21 22 23 24              |                                      |
| (analasi                                             | For an an an an an an an an | 25 26 27 28 29 1 2                | ]                                    |
| NIC *                                                | AL STREAM                   | Clear                             | Date leave from your school (if any) |
|                                                      | COMMERCE                    |                                   |                                      |
| School District School Name                          |                             | DATE JOINED                       | DATE LEAVE                           |
| Select 🗸                                             |                             | × .                               | Add                                  |
| School Name                                          | Date Joined                 | Date Leave                        | .#                                   |
| Remarks                                              |                             |                                   |                                      |
| Write your Remark                                    |                             | ]                                 |                                      |
|                                                      |                             |                                   |                                      |
|                                                      |                             |                                   |                                      |
|                                                      |                             |                                   |                                      |
| Confirm                                              |                             |                                   |                                      |

ii. First you have to fill the Date Joined of the said student to your school

| IIVERSITY ADMISSION                                                                       |                                                   | February 2024<br>Su Mo                                                    | Fr Sa                                      | 9 Principal's Certificate 🛛 🌩 Bar | ok to Main Page |
|-------------------------------------------------------------------------------------------|---------------------------------------------------|---------------------------------------------------------------------------|--------------------------------------------|-----------------------------------|-----------------|
| t Student Information                                                                     |                                                   | 4 5 6 7 8                                                                 | 9 10                                       |                                   |                 |
| NDEX_NO                                                                                   | FULL NAME                                         | 18 19 20 21 22<br>25 26 27 28 29                                          | 23 24<br>1 3 2                             |                                   |                 |
| VIC *                                                                                     | AL STREAM                                         | Clear                                                                     |                                            | Date leave from your school (if   | any)            |
| post in                                                                                   | COMMERCE                                          | 8                                                                         |                                            | 一曲                                |                 |
| f this student had joined your school on any date after 01.0<br>School District School Na | I2.2021, give the details of each school and rele | vant schooling period the student had attended during three (03) years DA | ar period prior to that date.<br>TE JOINED | DATE LEAVE                        |                 |
| 828                                                                                       |                                                   |                                                                           | 10                                         |                                   | Add             |
| Select V                                                                                  | Date Joine                                        |                                                                           | Date Leave                                 |                                   | #               |
| Select V<br>School Name                                                                   | Date Joine                                        | d                                                                         | Date Leave                                 |                                   | #               |

iii. If the said student has already left the school after G.C.E. (Advanced Level) examination, fill the below if not leave it blank.

| II VERSI I TADIVIISSION<br>ola /aliwanguwa maha vidyalaya, padavi sripura.<br>: Student Information           |                                                                                             |                                              |                                                  | Princi St Mo Tu We Th<br>22 20 20 31 1<br>-4 5 6 7 8                                                                                                    | * Page 85 Acti 2 3 9 10 |
|----------------------------------------------------------------------------------------------------|---------------------------------------------------------------------------------------------|----------------------------------------------|--------------------------------------------------|----------------------------------------------------------------------------------------------------|-------------------------|
| NDEX_NO                                                                                                    | FULL NAME                                                                                   |                                              |                                                  | 11         12         13         14         15           18         19         20         21         22           25         26         27         28         29 | 16 17<br>23 24<br>1 2   |
| пс *                                                                                                    | AL STREAM                                                                                   | Date joined to your scho                     | ool*                                             | 3 rd 5 6 7<br>Clear                                                                                                    | 8.9                     |
|                                                                                                    | COMMERCE                                                                                    |                                              |                                                  |                                                                                                    |                         |
|                                                                                                    |                                                                                             |                                              |                                                  |                                                                                                    |                         |
| f this student had joined your school on any date after D1J<br>chool District School Na                       | 02.2021, give the details of each school and relevant schooling perio                       | od the student had attended during three (03 | ) year period prior to that date.                | DATE LEAVE                                                                                                    |                         |
| t this student had joined your school on any date after 01.<br>chool District School Na<br>Select V           | 02.2021, give the details of each school and relevant schooling perio                       | od the student had attended during three (03 | ) year period prior to that date.<br>DATE JOINED | DATE LEAVE                                                                                                    | Add                     |
| t this student had joined your school on any date after 01.<br>chool District School Na<br>Select School Name | 02.2021, give the details of each school and relevant schooling perio<br>ame<br>Date Joined | od the student had attended during three (03 | ) year period prior to that date.<br>DATE JOINED | DATE LEAVE                                                                                                    | #                       |

- 5. If a student had joined your school on any date after **01.12.2021**, give the details of each school and relevant schooling period of that student who have attended during three (03) year period prior to that date
  - I. Select school name from drop down list

| <u>è</u> | Department of Examinations<br>EXAM INFORMATION CENTER | Home Contact                    | Dark Mode       |   |                       |                    |                 |                    |                   | Č            |
|----------|-------------------------------------------------------|---------------------------------|-----------------|---|-----------------------|--------------------|-----------------|--------------------|-------------------|--------------|
| 88       | UNIVERSITY ADMIS                                      | SSION :<br>YALAYA, PADAVI SRIPL | JRA.            |   | G F                   | Principal's Certif | icate           | 🖝 Back to Main Pa  | ge 87             | Activity log |
| 6        | Edit Student Information                              |                                 |                 |   |                       |                    |                 |                    |                   |              |
|          | INDEX_NO                                              | FULL N                          | AME             |   |                       |                    |                 |                    |                   |              |
|          |                                                       |                                 |                 |   | DI WASANA             |                    |                 |                    |                   |              |
|          | [1007] //ALIWANGUWA MAHA                              | VIDYALAYA, PADAVI SRI           | PURA.           | * |                       |                    |                 |                    |                   |              |
|          | [1027] A /ANDIYAGALA NAVODY                           | YA MAHA VIDYALAYA, AI           | NDIYAGALA.      |   | Date joined to yo     | ur school *        |                 | Date leave from yo | our school (If ar | iy)          |
|          | [1023] A /ANGAMUWA YAYA 6 M                           | MAHA VIDYALAYA, ANGA            | MUWA.           |   |                       |                    |                 |                    |                   |              |
|          | [1024] A /ALMAAS MUSLIM VID                           | YALAYA, HOROWPOTHA              | NA.             |   | school and relevant s | schooling period   | d the student I | ad attended during | three (03) year   | period       |
|          | [1026] A /ANURADHAPURA MAD                            | DHYA MAHA VIDYALAYA             | , ANURADHAPURA. |   |                       |                    |                 |                    |                   |              |
|          | [1030] A /BALALUWEWA MUSLI                            | M MAHA VIDYALAYA, PA            | LAGALA.         | - | DATE JOINED           | C                  | DATE LEAVE      |                    |                   |              |
|          | [1022] A /ANDIYAGALA NAVODY                           | YA MAHA VIDYALAYA, AM           | IDIYAGALA.      | ^ |                       |                    | ÷               |                    | Add               |              |
|          |                                                       |                                 | Date Joined     |   |                       | Date Leave         |                 |                    | #                 |              |

II. Insert the date joined to the said school according to the **Student Leaving Certificate (SLC)** and the date leave from said school. Then press "**Add**" button

| NIVERSITY ADMISSION     |             | B                            | Prince * February 2024 * Page ST Activity Io |
|-------------------------|-------------|------------------------------|----------------------------------------------|
| lit Student Information |             |                              | 28 29 30 31 1 2 3<br>4 5 6 7 8 9 10          |
|                         |             |                              | 11 12 13 14 15 16 17                         |
| INDEX_NO                | FULL NAME   |                              | 18 19 20 21 22 23 24                         |
|                         | F.          | -                            | 25 26 27 28 29 1 2                           |
| NIC *                   | AL STREAM   | Date joined to your school * | Clear                                        |
|                         | COMMERCE    |                              |                                              |
| School Name             | Date Joined | Date Leave                   |                                              |
| School Name             | Date Joined | Date Leave                   | *                                            |
| Write your Remark       |             |                              |                                              |
| 6                       |             |                              |                                              |
|                         |             |                              |                                              |
| Confirm                 |             |                              |                                              |
| Confirm                 |             |                              |                                              |

**Note:** If you want to add more schools, you can repeat the above steps.

## **DEPARTMENT OF EXAMINATIONS – ONLINE BRANCH**

6. If any remarks to add, use the below box

| JNIVERSITY ADMISSION                                                       | DAVI SRIPURA.                                   |                                                   |                                             | 6                                                | Princi<br>Si<br>23<br>4 | Mo<br>29<br>5<br>12 | February<br>Tu We<br>30 31<br>6 7<br>13 14 | 2024<br>Th<br>1<br>8<br>15 | Fr<br>2<br>9 | * Paj<br>Sa<br>3<br>10 | je Or Activity log |
|----------------------------------------------------------------------------|-------------------------------------------------|---------------------------------------------------|---------------------------------------------|--------------------------------------------------|-------------------------|---------------------|--------------------------------------------|----------------------------|--------------|------------------------|--------------------|
| INDEX_NO                                                                   | FULL                                            | NAME                                              | -                                           |                                                  | 25                      | 19<br>26            | 20 21<br>27 28<br>5 6                      | 22<br>29<br>7              | 23<br>1      | 24                     |                    |
| NIC *                                                                      | AL ST                                           | REAM                                              | Date joined to your sch                     | ool =                                            |                         | Ĭ.                  | Clea                                       | ţ                          |              |                        | ]                  |
| If this student had joined your school on any<br>School District<br>Select | date after 01.02.2021, give the det School Name | ails of each school and relevant schooling perior | d the student had attended during three (03 | ) year period prior to that date.<br>DATE JOINED | DATE                    | LEAVE               |                                            |                            |              |                        | Add                |
| School Name                                                                |                                                 | Date Joined                                       |                                             | Date Leave                                       |                         |                     |                                            |                            |              | +                      |                    |
| Kemarks                                                                    |                                                 |                                                   |                                             |                                                  |                         |                     |                                            |                            |              |                        |                    |
|                                                                            |                                                 |                                                   |                                             |                                                  |                         |                     |                                            |                            |              |                        |                    |

7. Then press "Confirm" button

| UNIVERSITY ADMISSION<br>School A (ALIWANGUWA MAHA VIDYALAYA, PADAV                    | I SRIPURA.                                                                                        |                                                                           |                          |                                                                   | Principal's Certificate     | Back to Main Page |
|---------------------------------------------------------------------------------------|---------------------------------------------------------------------------------------------------|---------------------------------------------------------------------------|--------------------------|-------------------------------------------------------------------|-----------------------------|-------------------|
| Edit Student Information                                                              |                                                                                                   |                                                                           |                          |                                                                   |                             |                   |
| INDEX_NO                                                                              | FULL NAME                                                                                         |                                                                           |                          |                                                                   |                             |                   |
|                                                                                       |                                                                                                   | A R ALL SHOT IN SHIT                                                      |                          |                                                                   |                             |                   |
| NIC *                                                                                 | AL STREAM                                                                                         |                                                                           | Date joined to your scho | e lo                                                              | Date leave from your school | (if any)          |
| 2                                                                                     | COMMERCE                                                                                          |                                                                           |                          |                                                                   |                             |                   |
| If this student had joined your school on any dat School District GAMPAHA School Name | e after 01.02.2021, give the details of each<br>School Name<br>[8002] GM/AL ASHAR MADHYA MAHA VIE | school and relevant schooling period the student ha<br>YALAYA, THIHARIYA. | v                        | year period prior to that date. DATE JOINED Date Leave Date Leave | DATE LEAVE                  | Add               |
| Remarks                                                                               |                                                                                                   |                                                                           |                          |                                                                   |                             |                   |
| White your Stematic                                                                   | k thic                                                                                            |                                                                           |                          |                                                                   |                             |                   |
| Clic                                                                                  | K this                                                                                            |                                                                           |                          |                                                                   |                             |                   |

10. You will be able to see the updated student information here. Click on "principal's certificate" button to get the Pdf.

|                                                                     | <b>`</b>                |                        |                   |
|---------------------------------------------------------------------|-------------------------|------------------------|-------------------|
| VERSITY ADMISSION<br>A/ALIWANGUWA MAHA VIDYALAYA.                   |                         | ncipal's Certificate 🔶 | Back to Main Page |
| Ints Information                                                    |                         |                        |                   |
| jpe in to Stearch                                                   |                         |                        | Show 10           |
| NDEX NO 11 FULL NAME 11 NIC 11 AL STREAM                            | SCHOOL DISTRICT         | 1 DATE LEAVE           | REMARKS 11 #      |
| 3104842 KARRONA ABACHCHII ARE KALINNII PIINSABA 021811160v COMMERCE | ANURADHAPURA 2016.01.05 | 1900-11-14             | sasasas Edit      |
| 310.                                                                |                         | 00-00-00               | Edit              |
| 310.                                                                |                         | 00-00-00               | sds Edit          |
| 310.                                                                |                         | 00-00-00               | Edit              |
| 310.                                                                |                         | 00-00-00               | Edit              |
| 310.                                                                |                         | 00-00-00               | Edit              |
| 310.                                                                |                         | 00-00-00               | Edit              |
| 310.                                                                |                         | 00-00-00               | Edit              |
| 310.                                                                |                         | 00-00-00               | Edit              |
| 310                                                                 |                         | 00-00-00               | Edit              |
|                                                                     |                         |                        |                   |

11. Finally, you have to take a printout of the filled data and place your **signature**, **official seal** and **send by registered post** to reach to below address **before the deadline** mentioned in your letter sent by Secretary of Ministry of Education.

Deputy Secretary, University Admissions Department, University Grants Commission, No 20, Ward Place, Colombo 07.

**DEPARTMENT OF EXAMINATIONS – ONLINE BRANCH** 

|      |               |                                                                   |              | Principal's Certificate                                       |                  |                             |       |
|------|---------------|-------------------------------------------------------------------|--------------|---------------------------------------------------------------|------------------|-----------------------------|-------|
| Name | of School and | i Address : A /ALI                                                | WANGUWA MAHA | VIDYALAYA, PADAVI SRIPURA.                                    |                  | Date of Lonus (Tf           | -     |
| No   | Index No      | Full Name                                                         | NIC No       | Name of School D                                              | ate of Admission | any)                        | Confi |
| 1    | 4113756       | AMARASINGHA<br>GAMARALALAGE<br>SEWWANDI WASANA                    | 200357600070 | [1922] A /ANDIYAGALA NAVODYA MAHA<br>VIDYALAYA, ANDIYAGALA. 2 | 019-01-01        | 2022-07-31                  |       |
| 2    | 4113764       | ARAWE GEDARA<br>MUDIYANSELAGE<br>BHAGYA SANDEEPANI<br>WEERASINGHA | 200386611645 |                                                               |                  |                             |       |
| 3    | 4113772       | BALASURIYA<br>ARACHCHILAGE AMALKA<br>MADHUSHAN                    | 200331812250 |                                                               |                  |                             |       |
| 4    | 4113780       | BASNAYAKA<br>MUDIYANSELAGE<br>DILINI SUPUNSARA<br>BASNAYAKA       | 200275901723 |                                                               |                  |                             |       |
| 5    | 4113799       | EERIWARA HEWAGE<br>HARSHANI SULOCHANA<br>MADUMALI                 | 200368812750 |                                                               |                  |                             |       |
| 6    | 4113802       | GAMINI SENARATHNAGE<br>SEWMINI SANJANA<br>SENARATHNA              | 200256401006 |                                                               |                  |                             |       |
| 7    | 4113810       | HERATH<br>MUDIYANSELAGE<br>HARSHANI DHANANJANA<br>HERATH          | 200365711932 |                                                               |                  |                             |       |
| 8    | 4113829       | HERATH<br>MUDIYANSELAGE<br>HESHANI MADHUMALI                      | 200360211800 |                                                               |                  |                             |       |
| -    |               | KITHULGODA VIDANA                                                 |              |                                                               |                  | 100                         |       |
|      |               | Date                                                              |              | Principal's Signature                                         |                  | Official Stamp of Principal |       |
|      |               |                                                                   |              |                                                               |                  |                             |       |

## 12. For more information, you can use below contact numbers of UGC.

| Deputy Secretary                | Ms. S.P Ariyaratne<br>+94 11 2685758          | +94 11 2691678 | 071 6337204 | shalika@ugc.ac.lk  |
|---------------------------------|-----------------------------------------------|----------------|-------------|--------------------|
| Senior Assistant Secretary      | <b>Ms. M.M.H. Fernando</b><br>+94 11 2123539  | +94 11 2691678 | 070 1565705 | hansika@ugc.ac.lk  |
| Assistant Secretary             | <b>Ms. K.V.U. Perera</b><br>+94 11 2123415    | +94 11 2691678 | 071 6337192 | vijini@ugc.ac.lk   |
| Assistant Secretary             | Ms. A.A. Wickramasena<br>+94 11 2123538       | +94 11 2691678 | 070 1565708 | amanadee@ugc.ac.lk |
| Senior Public Relations Officer | <b>Ms. D.D. Kariyawasam</b><br>+94 11 2123481 | +94 11 2691678 | 070 1298077 | damitha@ugc.ac.lk  |